# Car Auction Report Purchase Download Guide

## **Single Report Purchase**

## **Step 1: Search for Your Chassis**

- Enter your chassis number in the input field.
- Ensure that the entered chassis number is correct to avoid mismatches.

|                                                      | Home             | Blog | Contact | © © |
|------------------------------------------------------|------------------|------|---------|-----|
| Check Your                                           |                  |      | 0       |     |
| Is car auction report with mileage, condition, grade | price and status |      |         |     |
| NFUAE141-57972024                                    |                  |      |         |     |
| Find                                                 | Reset            |      |         | 0   |
|                                                      |                  |      |         |     |

Get your Report Guide by clicking here

## Step 2: Select & Buy

- Locate the chassis number that exactly matches your entry.
- Click on the "Buy" button next to the matched chassis.

|                                                                                                    | Auction Ex                                                                                | port                       |                                                                      |     |
|----------------------------------------------------------------------------------------------------|-------------------------------------------------------------------------------------------|----------------------------|----------------------------------------------------------------------|-----|
| Is au                                                                                                    | uction list with mileage, condition                                                       | n, grade/price, and status |                                                                      |     |
|                                                                                                    | Click ONLY if you see your o                                                              | chassis on image:          |                                                                      |     |
|                                                                                                    | Year: 2007 20                                                                             | 10                         |                                                                      |     |
| c                                                                                                    | OLD GRAY GREEN L GREE                                                                     | EN NAVY BLUE SILVER        |                                                                      |     |
|                                                                                                    | Status: available                                                                         | sold                       |                                                                      |     |
| Grad                                                                                                    | Ie: G X X BUSINESS PACK X HID L                                                           | LIMITED X HID SELECTION    |                                                                      |     |
|                                                                                                    | Transmission: AT                                                                          | F5 FA                      |                                                                      |     |
|                                                                                                    | NZE141-60487                                                                              | /23                        |                                                                      |     |
|                                                                                                    |                                                                                           |                            |                                                                      |     |
| and the second second sec |                                                                                           |                            |                                                                      |     |
| NZE141-6048723                                                                                                    |                                                                                           | } } i                      |                                                                      |     |
| NZE141-60487-3                                                                                                    |                                                                                           |                            | 10 A/2 E/41 60427                                                    | 772 |
| NZE141-60487-3                                                                                                    | 11 No 12 E 141 ~ 60                                                                       | 11                         | 10 NZE141-60427                                                      | 73  |
| NZE141-60487-3                                                                                                    | 19 110 N/2 JE 7-91 - 60                                                                   | 028323                     | 10<br>NZE141-60427                                                   | 73  |
| NZE141-604873                                                                                                    | 1 h<br>1 h<br>NZE 141 ~ 60                                                                | 028323                     | 10 12 141 - 60427                                                    | 73  |
| NZE141-60487-33                                                                                                    | U Ib<br>9 No NZE 141 - 60<br>COROLLA AX<br>2007 15000<br>AT G                             | 028323                     | COROLLA AXIO<br>2007 159000C<br>ATX                                  | 73  |
| COROLLA AXIO<br>2007 1500000<br>1500                                                                                                    | U No<br>U No<br>U No<br>VZE 14 J ~ 60<br>COROLLA AX<br>2007 15000<br>AT G<br>L GREEN      | <u>228323</u><br>℃         | IG NZEIYI - 60427<br>COROLLA AXIO<br>2007 1500CC<br>ATX<br>NAVY BLUE | 73  |
| COROLLANDO<br>COROLLANDO<br>DOOT ISOOCE<br>15X<br>CO<br>Sold                                                                                                    | 1 No.<br>1 No. N.Z.E 141 - 60<br>COROLLA AX<br>2007 150000<br>ATG<br>L GREEN<br>available | 228323<br>°                | COROLLA AXIO<br>2007 1500CC<br>ATX<br>NAVY BLUE<br>available         | 73  |

**Step 3: Provide Personal Information** 

- Fill in your personal details as required.
- Carefully review and accept our guidelines before proceeding.

|                   | Home Blog Contact                                                      | 8 ® |
|-------------------|------------------------------------------------------------------------|-----|
|                   |                                                                        |     |
|                   | Purchase Report                                                        |     |
| Your Nar          | ne                                                                     |     |
| Examp             | le User                                                                |     |
| 0161111           | 1111                                                                   |     |
| Your Em<br>user@e | ail<br>xample.com                                                      |     |
| Z Accep           | t Terms and conditions . Privacy Policy. Refund policy & Cancel policy |     |
| Next              |                                                                        |     |
|                   |                                                                        |     |
|                   |                                                                        |     |

## **Step 4: Secure Payment**

- Choose a preferred payment method from the available options.
- Complete the payment using our secure payment gateway.

| Car<br>Auction<br>Report | NZE141-6048723<br>View details<br>Price      |                                    | BDT 850.00    |
|--------------------------|----------------------------------------------|------------------------------------|---------------|
| & Login N                | lake payments under                          | 3 seconds                          |               |
|                          | Ca                                           | rds                                |               |
| 4111 111                 | 1 1111 1111                                  |                                    | VISA          |
| 12/28                    |                                              | •••                                | 0             |
| Example                  | Name                                         |                                    |               |
| By clicking P            | mber this card. Lear<br>ay, you agree to our | rn more<br>Terms and Conditi       | ons           |
|                          | PAY BD                                       | T 850.00                           | Test<br>Cards |
|                          | SECURE Powe                                  | red by <b>OrtPos</b> <sup>**</sup> |               |
|                          | н                                            | elp                                |               |
|                          |                                              |                                    |               |

### **Step 5: Payment Verification**

• Enter the One-Time PIN (OTP) received via SMS or email to confirm the transaction.

• Ensure you enter the correct OTP to complete the payment successfully.

| Please use <b>181481</b><br>authentication. | for successful authentication or use something else for failed |
|---------------------------------------------|----------------------------------------------------------------|
| Merchant:                                   | portpos.com                                                    |
| Date:                                       | 2025-03-18 15:49:55                                            |
| One-time password                           | I (OTP): 181481                                                |

### **Step 6: Access Your Report**

- Upon successful payment, you will be redirected to a confirmation page.
- Click on the "Download" button to get your report.
- An email will also be sent containing the report download link.

| Transaction Success                                                                                                    |  |
|----------------------------------------------------------------------------------------------------|--|
| Success!! Transaction Approved Download Report Go to Home                                                                                 |  |
| Car Auction Report                                                                                                    |  |
| Hello Example User,<br>We received your payment 850.00 BDT .<br>Below we have attached the report link that you purchased.<br>Vlew Report |  |
| Thanks,<br>Car Auction Report                                                                                                    |  |

## **Step 7: Save Your Report**

• You can save the downloaded report as a PDF for future reference.

• Ensure to keep a backup of your report for easy access whenever needed.

|                                   |                                                        |                                                           |                                                             |                                                                                                    |       |                                         | A           |  |
|-----------------------------------|--------------------------------------------------------|-----------------------------------------------------------|-------------------------------------------------------------|----------------------------------------------------------------------------------------------------|-------|-----------------------------------------|-------------|--|
|                                   |                                                        |                                                           | Use QR co<br>http://127.0<br>6048723/80                     | de to VERIFY Auction Paper. <u>Car Auction Report</u><br>.0.1:8000/auction-report/NZE141-<br>/7DA5450A743248 |       | Destination                             | Z pages     |  |
|                                   |                                                        |                                                           |                                                             |                                                                                                    |       |                                         | <u> </u>    |  |
|                                   |                                                        |                                                           |                                                             |                                                                                                    |       |                                         |             |  |
|                                   |                                                        |                                                           | JE REPURT                                                   |                                                                                                    |       | Pages                                   | All         |  |
|                                   | RUE REPOR                                              |                                                           | N7E1/1                                                      |                                                                                                    |       |                                         |             |  |
|                                   |                                                        | Austian                                                   | IIII IIII                                                   |                                                                                                    |       | Layout                                  | Portrait -  |  |
|                                   | N7F1/1                                                 | Auction date                                              | 2015-10-31                                                  |                                                                                                    |       |                                         |             |  |
|                                   | NZL I TI                                               | Lot number                                                | 11210                                                       |                                                                                                    |       |                                         |             |  |
| Auction                           | USS Kyushu                                             | Chassis ID                                                |                                                             |                                                                                                    |       | More settings                           | ~           |  |
| Auction date                      | 2015-10-31                                             | Brand                                                     | TOYOTA                                                      |                                                                                                    |       | , i i i i i i i i i i i i i i i i i i i |             |  |
| Lot number                        | 11210                                                  | Model                                                     | COROLLA AXIO                                                |                                                                                                    |       |                                         |             |  |
| Chassis ID                        |                                                        | Mileage                                                   | 74 000 km                                                   |                                                                                                    |       |                                         |             |  |
| Brand                             | τονοτο                                                 | Engine CC                                                 | 1500                                                        |                                                                                                    |       |                                         |             |  |
| Madal                             | COPOLIA AVIO                                           | Year                                                      | 2007                                                        |                                                                                                    |       |                                         |             |  |
| Model                             | GURULLA AXIU                                           | Fauinment                                                 | AC PS PW                                                    |                                                                                                    |       |                                         |             |  |
| Mileage                           | 74 000 km                                              | Transmission                                              | F5                                                          |                                                                                                    |       |                                         |             |  |
| Engine CC                         | 1500                                                   | Start price                                               | 50000 YEN                                                   |                                                                                                    |       |                                         |             |  |
| Year                              | 2007                                                   | Finish price                                              | 296000 YEN                                                  |                                                                                                    |       |                                         |             |  |
| Grade                             | X                                                      | Color                                                     | GOLD                                                        |                                                                                                    |       |                                         |             |  |
| Equipment                         | AC PS PW                                               | Condition                                                 | R                                                           |                                                                                                    |       |                                         |             |  |
| Transmission                      | TE TE                                                  | Status                                                    | sold                                                        |                                                                                                    |       |                                         |             |  |
| Transmission                      | F3                                                     |                                                           |                                                             |                                                                                                    |       |                                         |             |  |
| Start price                       | 50000 YEN                                              | Auction list explanation                                  |                                                             |                                                                                                    |       |                                         |             |  |
| Finish price                      | 296000 YEN                                             | 41 Small Seculul<br>42 Seculul                            |                                                             |                                                                                                    |       |                                         |             |  |
| Color                             | GOLD                                                   | #3 Eig Soutch<br>E1 Few Dimples                           | X Need to be replaced                                       |                                                                                                    |       |                                         |             |  |
| Condition                         | R                                                      | E2 Several Dimples<br>E3 Many Dimples                     | 81 Small deet with scratch (size like                       | a (fuurb)                                                                                                    |       |                                         |             |  |
| Status                            | sold                                                   | UT Small Bent<br>U? Dent                                  | B3 Eig Best with scratch (size like                         | al con name)<br>show)                                                                                        |       |                                         |             |  |
| ••••••                            |                                                        | U3 Big Dent<br>W1 Repair Mark/Wave (bandly detectal       | 11 Smart Piller of Crack                                    |                                                                                                    |       |                                         |             |  |
|                                   | _                                                      | W2 Repair Mark/Wave<br>W3 Obvious Repair Mark/Wave (weeds | to be required) X1 Small Crack on Windshield (appr          | suisately lon)                                                                                               |       |                                         |             |  |
| Auction list explanation          |                                                        | 51 Bust<br>52 Herev Ret                                   | R Repaired Crack on Windshield (r                           | eods to be replaced)                                                                                         |       |                                         |             |  |
| A1 Small Scratch                  |                                                        | E1 Comption<br>E2 Heavy Comption                          | X Crack on Windshield (needs to be<br>© Stare ship in gless | replaced)                                                                                                    |       |                                         |             |  |
| A2 Scratch                        |                                                        | F Paint marked<br>H Paint taded                           |                                                             |                                                                                                    |       |                                         |             |  |
| A3 big Scratch<br>E1 Few Dimples  | X Need to be replaced                                  |                                                           |                                                             |                                                                                                    |       |                                         |             |  |
| E2 Several Dimples                | xX Replaced<br>81 Small dent with sc                   | 127.0.0.1.9000/surface.com                                | #W7E141.6040772/06704545047422                              | 49.7                                                                                                    | 10    |                                         | Cancel Save |  |
| E3 Many Dimples<br>U1 Small Dent. | 82 Dent with scratch                                   | 127.0.0.1.8000/30000000000                                | CHEL 141-0040723/06704345047432                             | **/* 4                                                                                                    | ··· . | ·                                       |             |  |
| U2 Dent                           | B3 Big Dent with scratter un<br>Y1 Small Hole or Crack | S Cloved J                                                |                                                             |                                                                                                    |       |                                         |             |  |
| C2 RS Deat                        | 100 H L 0 1                                            |                                                           |                                                             |                                                                                                    |       |                                         |             |  |

Y3 Big Hole or Crack X1 Small Crack on Windshield (approximately 1cm)

W2 Repu W3 Obvi

## Package Purchase

## **1. Registration Process**

- To purchase a package for downloading reports, you must first register an account.
- You can either:
  - Choose a package from the Packages section.
  - Go to the Register page and create an account, selecting a package during registration.

|                                       | Pricing Package                       |                                       |
|---------------------------------------|---------------------------------------|---------------------------------------|
| Basic<br>3<br>\$110 USD (12,000 BDT)  | Standard<br>\$180 USD (19,000 BDT)    | Premium<br>\$240 USD (25,000 BDT)     |
| (Save \$10 USD)<br>Reports: 15<br>Buy | (Save \$20 USD)<br>Reports: 25<br>Buy | (Save \$40 USD)<br>Reports: 35<br>Buy |
| Or to direct login/registration       | n,                                    |                                       |
|                                       | Home Blog Contact                     | × ® ©                                 |
|                                       |                                       |                                       |
|                                       | Customer Login                        |                                       |
| Enter Email A                         | ddress                                |                                       |
| Password                              |                                       |                                       |
| Forgot Password?                      | 2                                     |                                       |
| Login                                 |                                       |                                       |
| Register An Accou                     | unt                                   |                                       |

## **Customer Registration**

| Basic - (\$110.00)  |
|---------------------|
| Enter Full Name     |
| Enter Email Address |
| Enter Phone Number  |
| Password            |
| Confirm Password    |
| Register            |

Already Have Account? Login Now

### 2. Email Verification

- After successful registration, you will receive an email for verification.
- Click on the verification link to confirm your email address.

| Verify Your Account                                                                                                    |
|----------------------------------------------------------------------------------------------------|
| Thanks for signing up! Before getting started, could you verify your email<br>address by clicking on the link we just emailed to you? If you didn't receive<br>the email, we will gladly send you another.<br>Record Verification Email<br>Log Out                                                                                             |
|                                                                                                    |
| Car Auction Report                                                                                                    |
| Hello!<br>Please click the button below to verify your email address.<br>Verify Email Address<br>If you did not create an account, no further action is required.<br>Regards,                                                                                                    |
| Car Aucuion Report If you're having trouble clicking the "Verify Email Address" button, copy and paste the URL below into your web browser: <u>https://www.carauctionreport.com/verify.e</u> mail/128/58810964001133efb994aff60788506a05c7/b537expirese1742453197& signature:aa35a3773efb403a8cd1432a594bb368211c9107eb5bde6e454a1efbb 29d1efe |

- Upon successful verification:
  - If you have selected a package, you will be redirected to the Payment Gateway.

### 3. Payment Process

• Provide your payment details on the payment gateway.

| Car<br>Auction<br>Report | package-1<br>View details<br>Price          |                                     | BDT <b>12,000.00</b> |
|--------------------------|---------------------------------------------|-------------------------------------|----------------------|
| 🐣 Login 🛛 M              | lake payments under                         | 3 seconds                           |                      |
|                          | Ci                                          | ards                                |                      |
| 4111 111                 | 1 1111 1111                                 |                                     | VISA                 |
| 12/28                    |                                             | •••                                 | 0                    |
| Test                     |                                             |                                     |                      |
| By clicking P.           | mber this card. Lea<br>ay, you agree to our | rn more<br>Terms and Condi          | lons                 |
|                          | PAY BDT                                     | 12,000.00                           |                      |
|                          |                                             |                                     |                      |
|                          | SECURE Pow                                  | ered by <b>OrtPos</b> <sup>14</sup> |                      |
|                          | ŀ                                           | lelp                                |                      |

• Enter the One-Time PIN (OTP) sent to your registered mobile or email for verification.

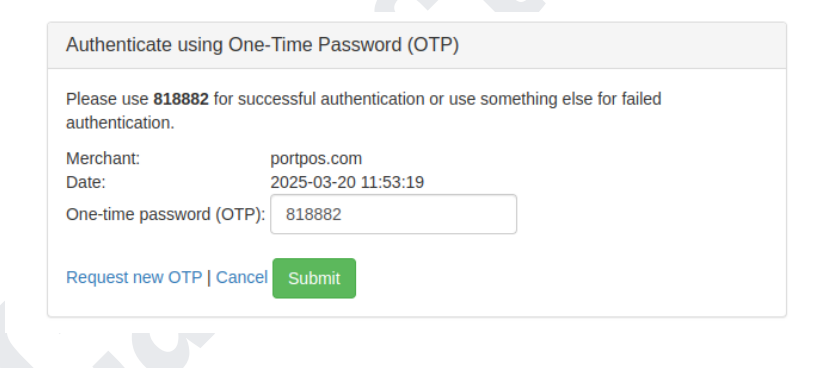

• After successful verification, the payment will be processed, and you will be redirected to the Transaction Success page.

| Transaction Success            |
|--------------------------------|
| Success!! Transaction Approved |
| Dashboard Go to Home           |

- 4. Dashboard and Transaction Management
  - After logging in, visit your Dashboard to:
    - Check the number of reports available for download.
    - Purchase additional packages from the Package Purchase section.
    - View transaction details and report history.

| Total Report Remains | Total Report Downloads |
|----------------------|------------------------|
| 15                   | 0                      |
|                      |                        |

| 😵 Dashboard        | Packages | Packages    |             |         |     |  |  |  |
|--------------------|----------|-------------|-------------|---------|-----|--|--|--|
|                    | Package  | Price (USD) | Price (BDT) | Reports |     |  |  |  |
| 🖧 Purchase Package | Basic    | 110         | 12,000      | 15      | Buy |  |  |  |
| 뤎 Purchase Package | Standard | 180         | 19,000      | 25      | Buy |  |  |  |
| 📜 Package History  | Premium  | 240         | 25,000      | 35      | Buy |  |  |  |
| 🛓 Reports          |          |             |             |         |     |  |  |  |

5. Downloading a Report

〔→ Logout

- Navigate to the Home Page.
- Search for the report using the Chassis Number.

| Check Your<br>Car Auction Report                                      | 0 |
|-----------------------------------------------------------------------|---|
| Is car auction report with mileage, condition, grade price and status |   |
| Chassis ID-Number or VIN NZE141-6048723                               |   |
| Find Reset                                                            |   |
|                                                                       | 0 |

• From the search results, select the item that matches your chassis exactly.

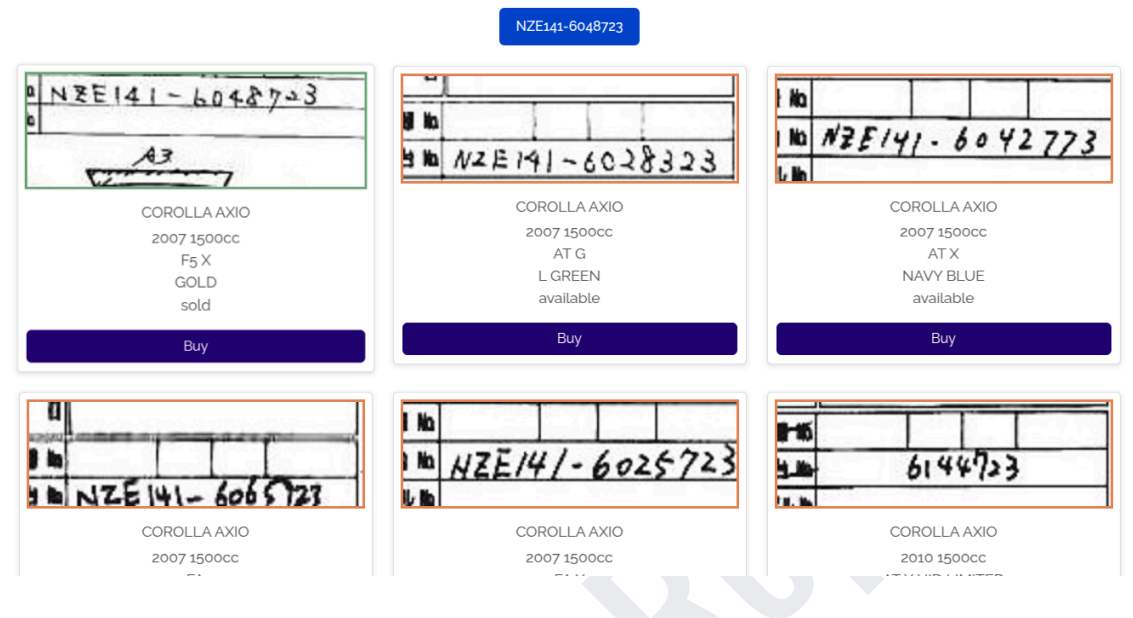

- Click on the Buy button.
- Accept the Guidelines & Terms to proceed.

| Your Phone Number |   |
|-------------------|---|
| Your Phone Number |   |
|                   | 1 |
| Your Email        |   |
|                   |   |

- The report will be available for download immediately.
- Additionally, an email will be sent to you with the Download Link.
- You can also access your purchased reports later from your Portal.

|                                       | Use                                              | 2                               |                                                 | Use QR of https://www.6048723                                                                     | side to VERIFY Auction Paper. <u>Car Auction Report</u><br>www.carauctionreport.com/users/auction-report/NZE141 |       | Print<br>Destination<br>Pages | Save as PDF | 2 pages |
|---------------------------------------|--------------------------------------------------|---------------------------------|-------------------------------------------------|---------------------------------------------------------------------------------------------------|----------------------------------------------------------------------------------------------------|-------|-------------------------------|-------------|---------|
| TRI                                   | IE REPOR                                         |                                 |                                                 |                                                                                                   |                                                                                                    |       | Ť                             |             |         |
|                                       |                                                  |                                 |                                                 | IZE141                                                                                            |                                                                                                    |       | Layout                        | Portrait    |         |
|                                       | 11774.44                                         | Aac                             | tion I                                          | SS Kyushu                                                                                         |                                                                                                    |       | ,                             |             |         |
|                                       | NZE141                                           | Aac                             | tion date                                       | 015-10-31                                                                                         |                                                                                                    |       |                               |             |         |
| Auction                               | USS Kyushu                                       | Ltt                             | number<br>seis ID                               | 1210                                                                                              |                                                                                                    |       | Mare settings                 |             |         |
| Auction date                          | 2015-10-31                                       | Bra                             | nd 1                                            | OYOTA                                                                                             |                                                                                                    |       | more settings                 |             | Ť       |
| Lot number                            | 11210                                            | Med                             | Sel I                                           | OROLLA AXIO                                                                                       |                                                                                                    |       |                               |             |         |
| Chargie ID                            |                                                  | Mile                            | iage i                                          | 4 000 km                                                                                          |                                                                                                    |       |                               |             |         |
| Chassis ID                            | TOUOTA                                           | Eng                             | ine CC                                          | 500                                                                                               |                                                                                                    |       |                               |             |         |
| Brand                                 | IUYUIA                                           | Year                            | r i                                             | 007                                                                                               |                                                                                                    |       |                               |             |         |
| Model                                 | COROLLA AXIO                                     | Gra                             | de 1                                            |                                                                                                   |                                                                                                    |       |                               |             |         |
| Mileage                               | 74 000 km                                        | Equi                            | pnet /                                          | u PS PW                                                                                           |                                                                                                    |       |                               |             |         |
| Engine CC                             | 1500                                             | Star                            | rt price                                        | 0000 YEN                                                                                          |                                                                                                    |       |                               |             |         |
| Year                                  | 2007                                             | Fini                            | sh price                                        | 96000 YEN                                                                                         |                                                                                                    |       |                               |             |         |
| Grade                                 | Y                                                | Cold                            | ar I                                            | OLD                                                                                               |                                                                                                    |       |                               |             |         |
| Continuent                            | AC DC DW                                         | Con                             | dition                                          |                                                                                                   |                                                                                                    |       |                               |             |         |
|                                       | NO 1 3 1 W                                       | Stat                            | tus :                                           | bld                                                                                               |                                                                                                    |       |                               |             |         |
| Transmission                          | 61                                               |                                 |                                                 |                                                                                                   |                                                                                                    |       |                               |             |         |
| Start price                           | 50000 YEN                                        | Austion list.                   | explanation                                     |                                                                                                   |                                                                                                    |       |                               |             |         |
| Finish price                          | 296000 YEN                                       | A1 Small Sera<br>A2 Senitch     | 4.0                                             |                                                                                                   |                                                                                                    |       |                               |             |         |
| Color                                 | GOLD                                             | A3 Big Sosto<br>C1 fex Cimple   | a<br>m                                          | X feed to be replaced                                                                             |                                                                                                    |       |                               |             |         |
| Condition                             | R                                                | 12 Several Bio<br>C1 View Direc | rgiks<br>ska                                    | 81 Small dest with sandsh (size                                                                   | life a thursh)                                                                                                  |       |                               |             |         |
| Status                                |                                                  | Ut Send Dat<br>U2 Red           |                                                 | 82 East with sociation pices like 1<br>83 Big Best with sacutule (size 1                          | (if of Declard)<br>RecElev)                                                                                     |       |                               |             |         |
| otatas                                | 5010                                             | UD Big Dark<br>NT Repair Ma     | ek/Wave (handly detextable)                     | Y2 Hale or Drack                                                                                  |                                                                                                    |       |                               |             |         |
|                                       |                                                  | W2 Repair No<br>W2 Devices P    | orh/Wave<br>Inguir Mark/Wave (needs to be repai | 13 log man or crack<br>31 Sciell Crack on Windshield (p<br>164) B Reschard Crack on Windshield (p | gyminstely km)                                                                                                  |       |                               |             |         |
| ction list explanation                |                                                  | ST Rust<br>S2 Heavy Rust        |                                                 | R Repaired Crack on Westchiel<br>RI Repaired Crack on Westchiel                                   | d (week to be replaced)                                                                                         |       |                               |             |         |
| Small Scratch                         |                                                  | C1 Consider<br>C2 Nexry Car     | naise .                                         | G Store only in glass                                                                             | on represent                                                                                                    |       |                               |             |         |
| 2 Scratch                             |                                                  | P Taint marks<br>H Taint haded  | nd<br>I                                         |                                                                                                   |                                                                                                    |       |                               |             |         |
| Few Dimples                           | X Need to be replaced                            |                                 |                                                 |                                                                                                   |                                                                                                    |       |                               | $\square$   |         |
| Several Dimples                       | 81 Small dest with se                            | https://www.                    | caracterization                                 | enviruntion report (N77141-6                                                                      | 0482210                                                                                                    | 10    |                               | Cancel      | Save    |
| I Small Dent                          | B2 Dent with scratch<br>B2 Bis Dent with scratch |                                 |                                                 |                                                                                                   |                                                                                                    |       | -                             |             |         |
| 2 Dent                                | YI Small Hole or Crack                           |                                 |                                                 |                                                                                                   |                                                                                                    |       |                               |             |         |
| 1 Repair Mark/Wave (hardly detectable | 1) Y2 Hale or Grack<br>Y2 Bin Hale or Orack      |                                 |                                                 |                                                                                                   |                                                                                                    |       |                               |             |         |
| 2 Repair Mark/Wave                    | TI Small Crark on Windchick                      | (anereinatele Irm)              |                                                 |                                                                                                   |                                                                                                    |       |                               | _           |         |
|                                       |                                                  |                                 |                                                 |                                                                                                   |                                                                                                    |       |                               |             |         |
|                                       |                                                  |                                 |                                                 |                                                                                                   |                                                                                                    |       |                               |             |         |
|                                       |                                                  |                                 |                                                 | Ca                                                                                                | Auction Re                                                                                                    | eport |                               |             |         |
|                                       |                                                  |                                 |                                                 |                                                                                                   |                                                                                                    |       |                               |             |         |

### Hello Abu Horaira Mobin,

You have been downloaded the report on the chassis NZE141-6048723. Now you have 14 number of remaining reports for download. Below we have attached the report link.

#### View Report

Thanks, Car Auction Report

For any issues or queries, please contact our support team at info@carauctionreport.com.